# 2023级硕士研究生缴费通知

### 一、2023级全日制硕士研究生(含港澳台)缴费说明

请2023级全体同学收到通知后按照"财云服务操作指南"直接关注"财云服务"公众号,关注后进行登录、微信绑定。后续同学们可以按照操作指南进行缴费,缴费成功后同学们会自动收到学宿费的电子发票。

| 专业                        | 学费标准<br>(每人每学年) | 住宿费   | 缴费时间            |
|---------------------------|-----------------|-------|-----------------|
| 戏剧与影视学<br>音乐与舞蹈学<br>艺术学理论 | 8,000 元         | 900 元 | 查询到缴费信<br>息即可缴费 |
| 舞蹈领域<br>音乐领域<br>戏曲领域      | 12,000 元        | 900 元 |                 |

#### 二、2023级非全日制硕士研究生缴费说明

2023级非全日制硕士研究生缴费标准:每人每学年20000元(人民 币贰万元整)。同学们收到通知后按照"财云服务操作指南"直接关 注"财云服务"公众号,关注后进行登录、微信绑定。后续同学们可 以按照操作指南进行缴费,新生报到时直接出具缴费凭证即可办理相 关手续。

#### 开具发票注意事项:

1、确定自己单位可以报销学费的同学(只限非全日制硕士研究生)
,请务必在报到前和本单位财务、人事等有关部门核实好发票开具内容(购买方名称、 纳税人识别号、本人邮箱)等信息,并于报到当日

到研究生处(办公楼四层413)登记发票开票信息。逾期未登记者, 发票默认开学生姓名。发票一经开具无法重开,请大家务必核实好发票 内容。发票是增值税电子发票,财务处开具后会自动发送到学生本人登记 的邮箱里。

2、发票丢失无法补开,请注意保管。

咨询电话: 63337694 (中国戏曲学院财务处)

63337039、63339290(中国戏曲学院研究生处) 附件:财云服务操作指南

中国戏曲学院财务处

2023年6月12日

# 财云服务使用指南

一、关注"财云服务"公众号

微信搜索"财云服务"公众号,或者扫描二维码关注。

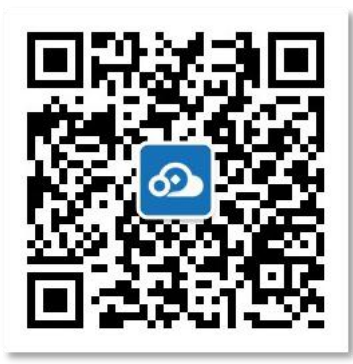

# 二、登录财云服务首页

关注公众号成功后,选择"我要缴费"进入"首页"登录

| 2:21 🕈             |                                | <b>:!!!</b> 4G 🛑 | 2:26 🕇                                    |        | ::!! 4G 💻 | 2:26 |              | <b>::!!!</b> 4G 📃 י |
|--------------------|--------------------------------|------------------|-------------------------------------------|--------|-----------|------|--------------|---------------------|
| <                  | 公众号                            | Q                | <                                         | 财云服务   | L         | ×    | 登录           |                     |
|                    | 云服务                            | 关注               |                                           |        |           |      |              |                     |
|                    | 政公共职会联络 通过业务                   |                  |                                           |        |           |      |              |                     |
| 应用、大数据积<br>25位朋友关注 | 成公共服务最能,通过亚务重<br>累,来为公众用户以及企事) | 业单位创建            |                                           |        |           |      |              |                     |
| 23 00/01/20/12     |                                |                  |                                           |        |           |      |              |                     |
| 消息                 |                                | 服务 ≡             |                                           |        |           |      |              |                     |
|                    | 2019年8月30日                     |                  |                                           |        |           | ○ 请  | 輸入轉輸入身份      | 汕号                  |
|                    | <b>财</b> 云缴费                   | /                |                                           |        |           |      | 。<br>输入初次登录, | 密码同身份               |
|                    |                                |                  |                                           |        |           | i    | 正号           |                     |
| 料                  | 青准诠释"智慧收缴                      | ¢″               |                                           |        |           | ② 验  | 证码           | 6101                |
|                    | 安全服务 織费                        |                  |                                           |        |           |      |              |                     |
| "财云缴费"             | 助力北京市属院校实现                     | 非税直缴!            |                                           |        |           |      | 登录           |                     |
| 实现非税收入;            | <u>何玉女主、</u> 便提、高 <u>双</u> 收孤。 |                  |                                           |        |           | 常见问题 | I            | 忘记密码?               |
|                    | 已无更多消息                         |                  |                                           |        |           |      | 其他快捷登录       |                     |
|                    |                                |                  |                                           |        |           |      | 9            |                     |
|                    |                                |                  | 登录                                        |        |           |      | 微信登录         | 短信登录                |
|                    |                                |                  | 首页                                        |        |           |      |              |                     |
|                    |                                |                  | (1) : : : : : : : : : : : : : : : : : : : | 费 考勤填报 | 在线客服      |      |              |                     |
|                    |                                |                  | - 1                                       |        |           |      |              |                     |

### 三、绑定微信

登录成功后,点击"我的",可以绑定微信,下次可以使用微信登录。如果更换微信号,先点击微信解绑进行解绑。

|   |      | 退出登录           |          |      | 退出登            |
|---|------|----------------|----------|------|----------------|
|   | Digt |                |          |      |                |
| 습 | 手机绑定 |                |          | 手机绑定 |                |
| 2 | 修改密码 |                | <u>C</u> | 修改密码 |                |
| R | 我的缴费 |                | E        | 我的缴费 |                |
| Ĩ | 我的凭证 |                | ¥=       | 我的凭证 |                |
| 3 | 微信绑定 |                |          | 微信绑定 |                |
| 2 | 微信解绑 |                | <b>.</b> | 微信解绑 |                |
| ) | 常见问题 |                | 2        | 常见问题 |                |
| ð | 联系客服 |                | 0        | 联系客服 |                |
| ) | 关于我们 |                | 6        | 关于我们 |                |
|   | 合    | <b>2</b><br>我的 |          | 合    | <b>8</b><br>我的 |

#### 四、开始缴费

在首页选择"我要缴费",或者进入"我的"界面,查看具体缴费信息。点击"支付"进入缴费流程。

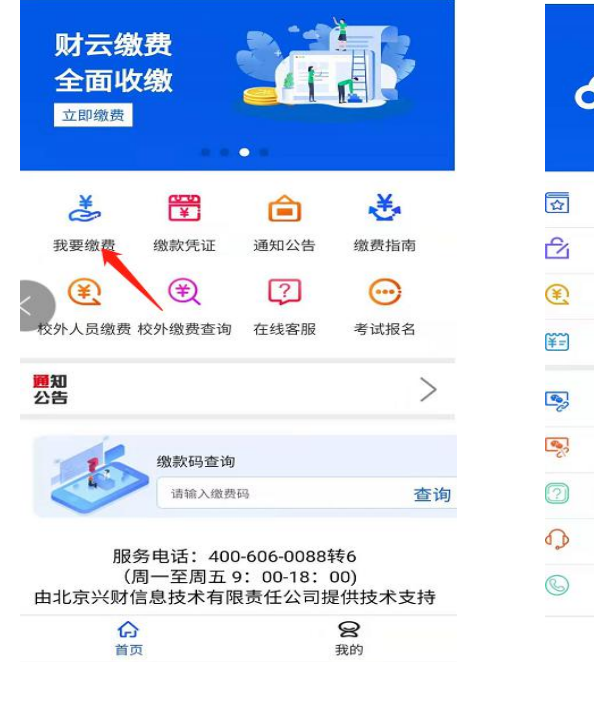

|          |                | 退出登录           |
|----------|----------------|----------------|
| e        | <b>分</b> 你好, 💶 |                |
|          |                |                |
|          | 手机绑定           |                |
| Ê        | 修改密码           |                |
| Ð        | 我的缴费           |                |
| ¥=       | 我的凭证           | ~              |
| •        | 微信绑定           |                |
| <b>.</b> | 微信解绑           |                |
| ?        | 常见问题           |                |
| 0        | 联系客服           |                |
| 6        | 关于我们           |                |
|          | <b>合</b><br>首页 | <b>2</b><br>我的 |

| 未缴    | 费            | 已缴费 |
|-------|--------------|-----|
| 收费机构: | 北京           |     |
| 收费项目: | 意外保险费        |     |
| 应缴金额: | ¥ 100.00 支付  |     |
| 收费机构: | 北京           |     |
| 收费项目: | (2000年)中职工科  | 类学费 |
| 应缴金额: | ¥ 2200.00 支付 |     |
|       |              |     |
| Ġ     |              | 8   |
| 首页    |              | 我的  |

**应缴信息支付** 点击"立即支付"显示缴款通书详情。

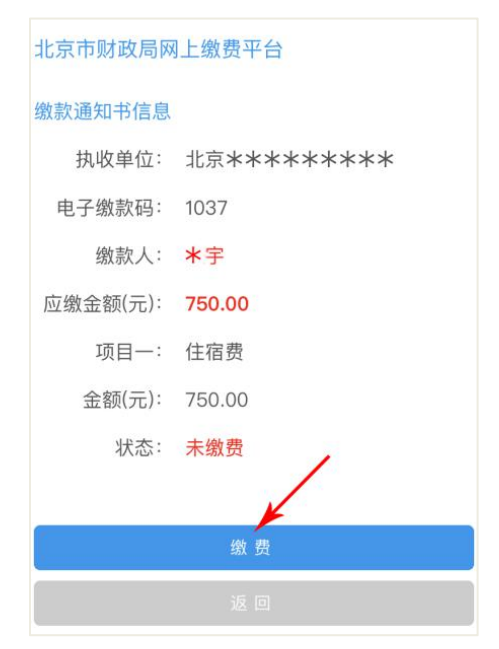

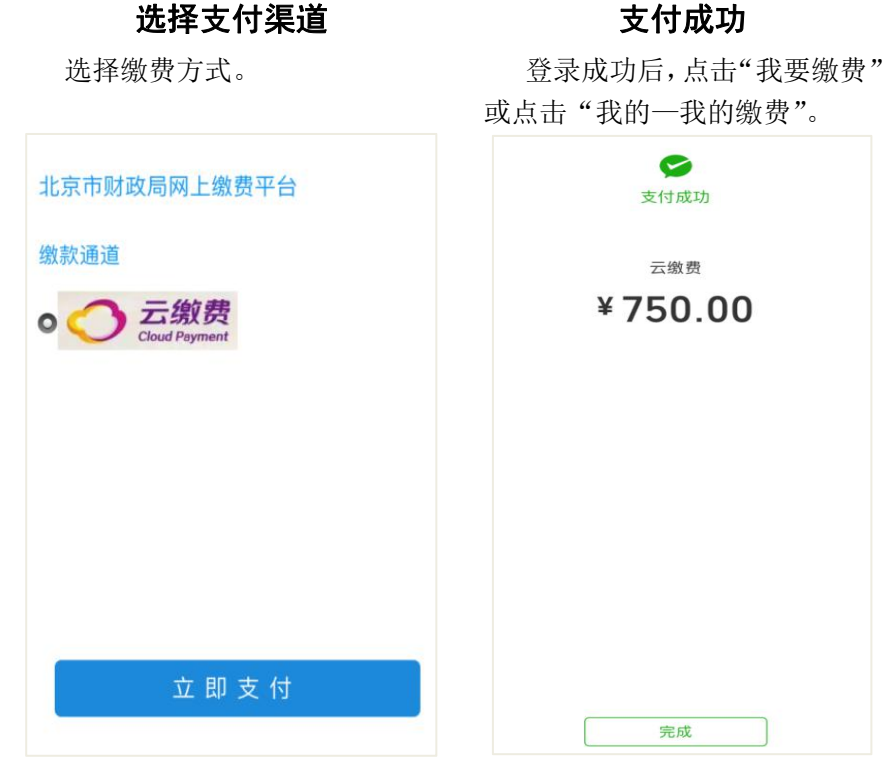

### 五、查看缴费凭证

首页查看"缴款凭证",或者"我的"一"我的凭证"查看缴费信息(已缴费\未缴费),以及缴款凭证。

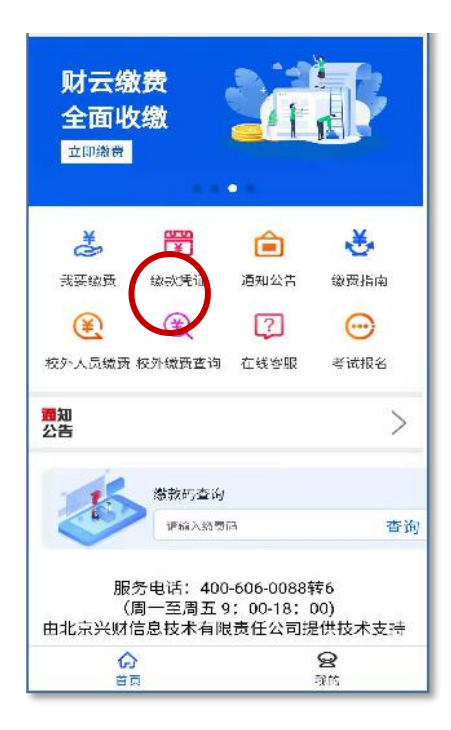

|    |      | 退出登录           |
|----|------|----------------|
|    |      |                |
|    |      | -              |
|    |      |                |
|    | 手机绑定 |                |
| 4  | 修改密码 |                |
| £  | 我的缴费 |                |
| ¥= | 我的凭证 |                |
| •  | 微信绑定 |                |
| 2  | 微信解绑 |                |
| 2  | 常见问题 |                |
| 0  | 联系客服 |                |
| 9  | 关于我们 |                |
|    | 合    | <b>会</b><br>我的 |

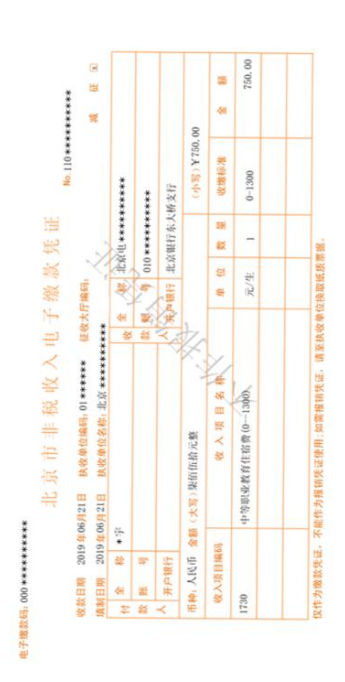